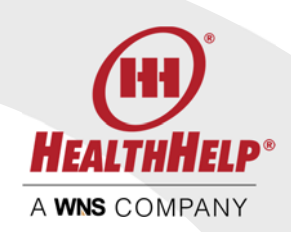

# WebConsult User Guide

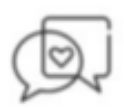

## Contact Us

*For Assistance with WebConsult contact Program Support* Email: RCSupport@HealthHelp.com Phone: (800) 546-7092 Fax: (888) 209-5960

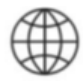

## Login

Just go to <u>https://portal.HealthHelp.com/WebConsult</u> to access WebConsult. You will be prompted to login. Remember, your user ID and password are case-sensitive. Contact our support team above if you need assistance.

WebConsult is an easy way to request your procedure and print your authorization online. It will be helpful to have your patent's records in front of you to complete the 7 easy screens. This guide provides an overview of each screen and the features of WebConsult.

- WebConsult Screens
  - o <u>Home Screen</u>
  - o <u>Member</u>
  - o <u>Provider</u>
  - o <u>Procedure</u>
  - o <u>Assessment</u>
  - o <u>Facility</u>
  - o <u>Appointment</u>
  - o <u>Authorization</u>
- Special Instructions
  - o <u>Medical Oncology</u>
  - o Orthopedics (Musculoskeletal)
- <u>Clinical Review Process</u>
- <u>Status</u>

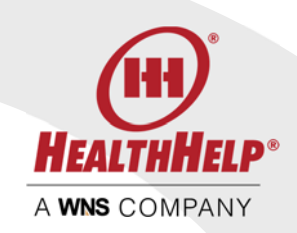

## WebConsult Home Screen

The home screen is where you will start any new authorization request and access a variety of tools and resources.

- 1. On the upper right-hand part of your screen you will always find our toll free number so you can call us with any questions. There is also an online tutorial right below our phone number
- 2. The panel on the right side has a variety of resources including a downloadable user guide
- *3.* To start a new request all you need to do is enter the Member ID in the box at the top and press the START button
  - Just follow the prompts on each screen and click on the help icons if you need more information
  - Since this is your first time using WebConsult, we suggest that you press the Guide Me link on each screen after the home screen for specific instructions
- 4. We provide you with data on your home screen to let you know your typical ordering habits
- 5. Physicians
  - For users with 12 or less physicians in their profile: Your physicians are listed on the home screen as well. Use the Add Physician link if additional doctors are needed or if you need to include your doctors for additional payors
  - For users with over 12 physicians in their profile: Use the Add Physician link if additional doctors are needed or if you need to include your doctors for additional payors

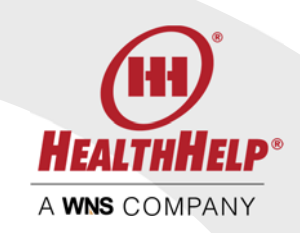

- 6. Your WebConsult requests made in the last 14 days will be displayed in the center of your home screen. Here you will see the status of each request, you can print your authorization when completed, request an edit of cancel the request. Also, if your request is in clinical review you will see an upload link so you can easily deliver documentation directly to our clinical review team
- 7. At the very top is a REQUEST STATUS link where you can view status of authorization request submitted up to 90 days past. Your logout button is also on the top right of your screen.
- 8. Important updates -
  - Any new updates to WebConsult or your authorization process will be displayed at the top of your screen

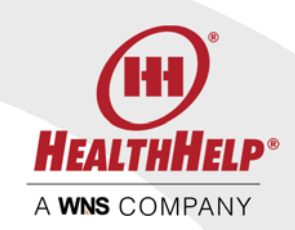

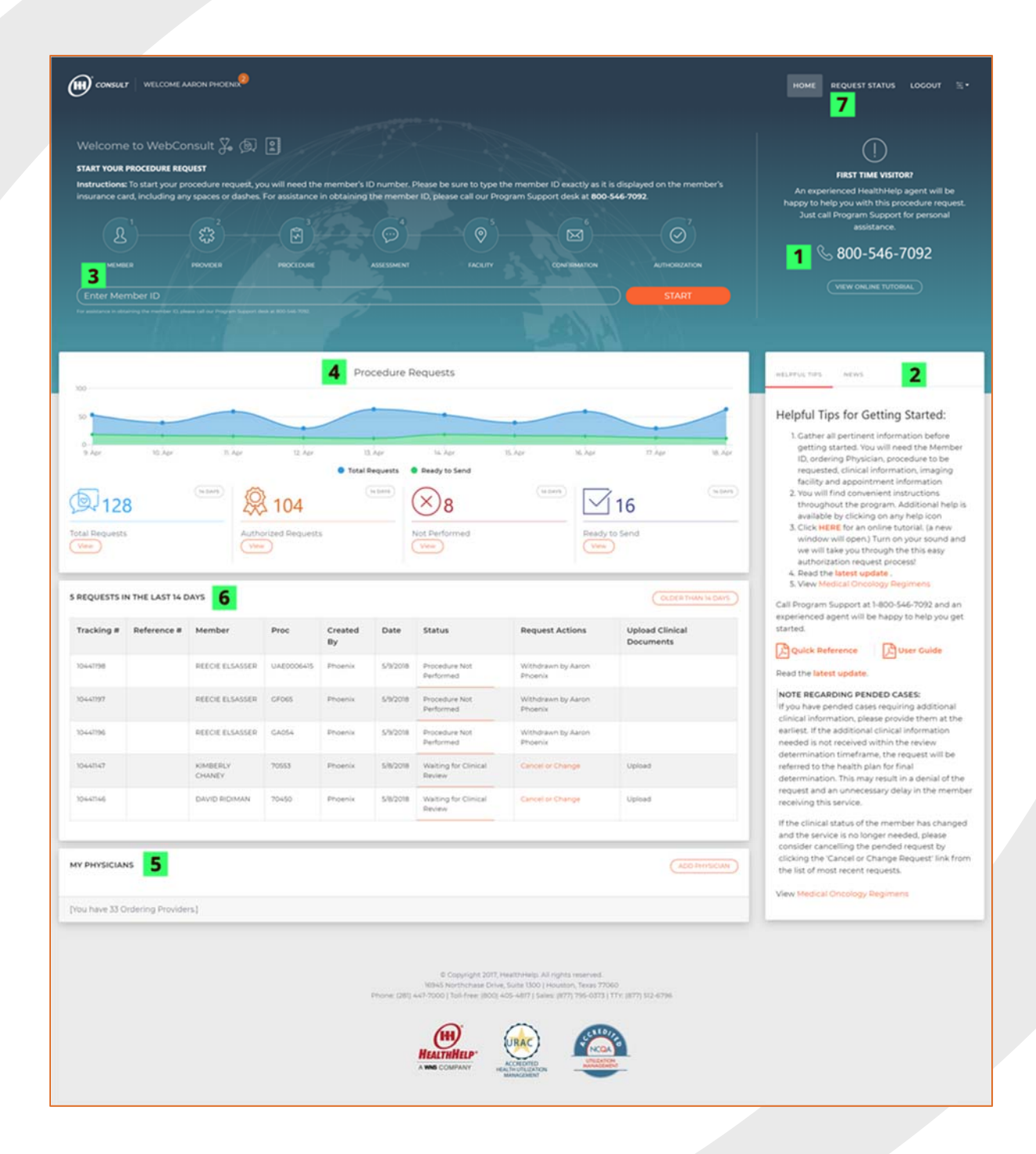

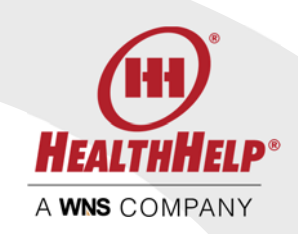

| CONSULT WELCOME AARON PHOENO                                                                                                    | HOME REQUEST STATUS LOCOUT                                                                                                    |
|----------------------------------------------------------------------------------------------------|----------------------------------------------------------------------------------------------------|
| Welcome to WebConsult Se (a)<br>STAT YOUR PROCEDURE REQUEST<br>Instructions: To start your procedure request, you will need the member's ID number. Please be sure to type the member ID exactly as it is displayed on the member's<br>insurance card, including any spaces or dashes. For assistance in obtaining the member ID please call our Program Support desk at 600-544-7092. | Erst TMM VENTOR     Erst TMM VENTOR     An experimented Health Help soperative is generated by the help sope with this procedure request. Just call Poster Subject To Personal Justice and Subject To Personal Justice and Subject To Personal Subject To Personal Subject To Persona Subject To Persona Subject To Persona Subject To Personal Subje |
| Procedure Requests                                                                                                    | HELPPLS, THE NEWS                                                                                                    |

#### MEMBER SCREEN

The member entered will be displayed for your confirmation. Please verify the member name and date of birth with your records. The member plan will also be displayed. If the member has more than one plan select the plan to be applied to this procedure.

| COMMENT WELCOME SUMMALEN MESSE                                                                                                    |                         |                                        |           |    |                                              |             |           | HOH  | IE REQUEST STATUS LOODUT S |
|----------------------------------------------------------------------------------------------------|-------------------------|----------------------------------------|-----------|----|----------------------------------------------|-------------|-----------|------|----------------------------|
|                                                                                                    |                         |                                        |           |    |                                              |             |           |      |                            |
| HENT DROCEDURE REQUEST FOR YEST                                                                                                    | DATIENT, JOHN BIDCO7788 | 042<br>RC07788847 Member DOB: 2/12/134 | 15        | 1  |                                              |             |           |      |                            |
| BER SELECTION                                                                                                    |                         |                                        |           | _  |                                              |             |           | _    |                            |
| ealth Plan                                                                                                    | Member #                | Name                                   | 008       | MF | Address                                      | Phone       | Plan Code | Plen | Eligible Dates             |
| EBCONSULT TEST PLAN                                                                                                    | 8007786042              | TESTRATIENT, JOHN                      | 2/15/1945 | м  | 3985 WEST TEST STREET GRAND RAPIOS, MI 48501 | (00)552-005 | TESTPLAN2 |      | 8/23/2013 to 1/19999       |
| TACT INFORMATION                                                                                                    |                         |                                        |           |    |                                              |             |           |      | (CLUBERNE) (HELLP)         |
| act Phone (name of the second second se |                         |                                        |           |    |                                              |             |           |      |                            |
| ect Phone (narionalis)<br>16(582-1805<br>fulle Type<br>wmail-UnScheduled                                                                                                    |                         |                                        |           |    |                                              |             |           |      | v                          |
| ted Phone presented<br>n6j582-1805<br>nuw Type<br>ommai-UnScheduled                                                                                                    |                         |                                        |           |    |                                              |             |           |      | ( title                    |
| ten Phone purchashing<br>NG(582-1805<br>stule Type<br>orrmal-UnScheduled<br>HOURE TYPE SELECTION<br>seture Type<br>Hect One                                                                                                    |                         |                                        |           |    |                                              |             |           |      | پ<br>(۱۹۵۵)                |

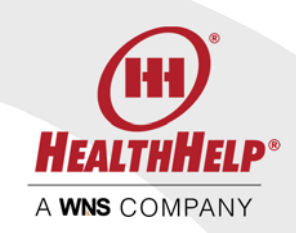

You will also be prompted to select the *Schedule Type* on this screen. Most procedures will be *Normal-unscheduled* because the authorization should be secured before making the appointment.

In the event that you need to schedule a STAT case a prompt will display the definition of STAT or urgent and you must check that you agree with these conditions in order to proceed with a STAT request.

| STAT- EUROPTED CARE ATTESTATION                                                                                                    |
|----------------------------------------------------------------------------------------------------|
| Per CMS, Medicare Managed Care Manual, a physician can indicate that applying the standard time for making a determination could seriously jeopardize the life or health of the enrollee or the enrollee's ability to regain maximum function. In order to expedite this review, please follow the instructions below.                                                                                                    |
| L Design confirm the following statements acculy in this schularion                                                                                                    |
| Applying should should be making a determination on an anotaxy appointable to the and head to this interaction of this member of the anotaxis ability is region maximum function.<br>The remeter metalic interact head is interact their interactions and provide should be and the anotaxis ability is region maximum function.<br>The remeter metalic interact head is absorbed in the provide should be and the anotaxis ability is region maximum function.<br>The remeter metalic interact head is reader that region and anotaxis ability is region maximum function. |
| Instituti the adjust blatments apply                                                                                                    |
| 2 In case a peer-to-peer discussion is needed to finance this request, plastic provided the following information                                                                                                    |
| Name of the physiological sessions                                                                                                    |
|                                                                                                    |
| Poure Number                                                                                                    |
|                                                                                                    |
| (This information is being collected to avoid any delay in completing the expectated review in a timely feation and not cause any delay in the members case.)                                                                                                    |

Finally, select the *Procedure Type* using the drop list. The procedure types listed will vary depending upon the Member's health plan.

PROCEDURE TYPE SELECTION

#### Procedure Type

#### Cardiac Cath

Cardiac Implantable and Wearable Devices Diagnostic Imaging Echocardiography Interventional Cardiology Medical Oncology Musculoskeletal (MSK) Oncology Biopsy and Surgery Percutaneous Coronary Intervention (PCI) Radiation Therapy Sleep Transplant

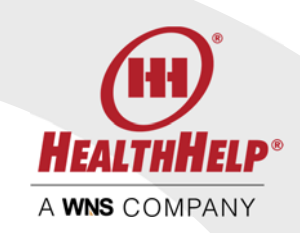

## PROVIDER SCREEN

On the provider screen you can select the ordering physician and practice.

| 🗲 🕜 🔯 https://ust.putol.Neathbldp.com/phoeni/Physiciet.seps<br>File Edit View Facultus Tools Help                                                                                                    | 요 - 弟 다 📓 Physician Page 🛛 🗙              |                       |     |   | - 0 <u>×</u><br>A + 0          |
|----------------------------------------------------------------------------------------------------|-------------------------------------------|-----------------------|-----|---|--------------------------------|
| CONTRAT   WELTONE RUNALLEN NEEDE                                                                                                    |                                           |                       |     |   | HOME REQUEST STATUS LOCOUT SE- |
|                                                                                                    |                                           |                       |     |   |                                |
|                                                                                                    |                                           |                       |     |   | sattensiamen                   |
| CUBDENT PROCEDURE REQUEST FOR TESTINATIENT, JOHN #RC0778#042                                                                                                    |                                           |                       |     |   |                                |
| Member Name: TESTEXTIENT, JOHN Member Number: 9007788042 Member                                                                                                    | DOB:2/5/545                               |                       |     |   |                                |
| DHYSICIAN SEARCH                                                                                                    |                                           |                       |     |   |                                |
| Search By Lett Name have a gain in view of the back damage of the back of the sea in the second second seco | and providing one is all as proposition.) |                       |     |   |                                |
| PHYSICIAN SELECTION                                                                                                    |                                           |                       |     |   | CUIDENE )(THEF)                |
| Selected Physician Interimentation                                                                                                    |                                           | Physician NPI         |     |   |                                |
| Fex Number* (series ing)                                                                                                    |                                           | Office Phone * series | 94) |   |                                |
|                                                                                                    |                                           |                       |     |   |                                |
| <ul> <li>I confirm that the fax number provided is correct.</li> </ul>                                                                                                    |                                           | Direct Phone materia  | 665 |   |                                |
| <ul> <li>There is no way for me to confirm the fax number for this physician.</li> </ul>                                                                                                    |                                           | ( <u> </u> ]          |     |   |                                |
| Practice Tex ID House and a                                                                                                    |                                           | Specialty             |     |   |                                |
| *Bequired Field                                                                                                    |                                           | Select One            |     |   | *)                             |
| DOACTICE SELECTION                                                                                                    |                                           |                       |     |   | сонгаст из ное сервестноны     |
|                                                                                                    |                                           | Previous New ()       |     |   |                                |
| <                                                                                                    |                                           |                       |     | - | >                              |
|                                                                                                    |                                           |                       |     |   | • 🙀 71 1 - 142.PM              |

Just place your cursor in the *Physician Search* box and doctors in your profile will appear for you to select. If you have a large number of doctors just start typing the last name and your physician will appear.

NOTE – Physicians can be added to your profile using the Add Physician form on your WebConsult Home Screen or by contacting Program Support

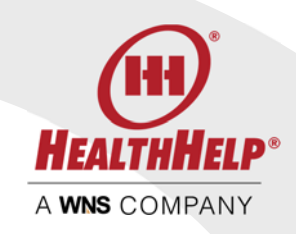

| PHYSICIAN SEARCH                                                                                                    |              |
|----------------------------------------------------------------------------------------------------|--------------|
| Search By Last Name Search physician by entering the first few characters of the last name. (You have no Ordering Providers: Please contact resupport Chealthhelp carry to set up you | rproviders.) |
| (1                                                                                                    |              |
| ADAM W. BAKER, 1192587                                                                                                    |              |
| ROGER ESPINOSA, 350338                                                                                                    |              |
| LARRY FIORENTINO, 854374                                                                                                    |              |
| DANIEL W. KARAKLA, 869765                                                                                                    |              |
| RONALD C. SEGURA, 1301507                                                                                                    |              |
| Paula L. Springer, 757297                                                                                                    |              |
| RONALD M. TADDEO, 916455                                                                                                    |              |
| LAVANYA TESTDOCTOR, 1027798                                                                                                    |              |
| O I confirm that the fax number provided is correct.                                                                                                    |              |
| O There is no way for me to confirm the fax number for this physician.                                                                                                    |              |
| Practice Tax ID (3 Digit Number)                                                                                                    |              |

Be sure to verify the phone, fax number and tax ID. Select the physician practice where the member is being seen before you continue to the next screen.

### PROCEDURE SCREEN

On this screen we will gather the details for your request. Just work from top to bottom starting with the procedure code, then the body system, diagnosis code and finally the indication.

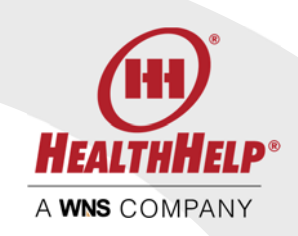

| C S https://www.factionstander.com/phaseric/PDNPocent        | breauge D = 🔒 C 🔯 CPT Page 🔅                 |                    |                             | - <b>0</b> × 0                |
|--------------------------------------------------------------|----------------------------------------------|--------------------|-----------------------------|-------------------------------|
| CONVERT METOCHAC STREETE                                     |                                              |                    |                             | HOME REQUESTISTATUS LODGUT 🖄- |
|                                                              | <b>(i)</b>                                   |                    |                             |                               |
|                                                              |                                              | assessment         | Malain alkowinker           | · sufficienting               |
| CURRENT PROCEDURE BEQUEST FOR TESTPATIENT, JOHN #BCC         | DYTBBOA2 DOB 2061945<br>DX TESTDOCTOR LAWAWA | Ordering Practice. | TEST AUSTIN FAMILY PRACTICE |                               |
| SEARCH FOR PROCEDURE (My Clock Electron List) Search by Name |                                              | Search by Code     |                             | (KWE)                         |
| *Salect Procedure                                            |                                              |                    |                             | Search                        |
| Medality<br>Cansult                                          |                                              |                    |                             |                               |
| DIACNOSIS SELECTION                                          |                                              |                    |                             | CUDINE (HRLP)                 |
| (See My Reart CALCodes)<br>Search by Name                    |                                              | Search by Code     |                             | Search                        |
| *Select Disgnosis                                            |                                              |                    |                             |                               |
|                                                              |                                              |                    |                             | ◆ 通行 10 1642PM                |

For the Procedure Code use the *Search By Code* or the *Search by Procedure* to locate the code you need.

| SEARCH FOR PROCEDURE                                                            |                         | (Clarker) |
|---------------------------------------------------------------------------------|-------------------------|-----------|
| (My Quark Strencton List.) (My Breart Pricedum Cates.)<br>Search by Name        | Search by Code<br>70553 | Search    |
| Select Procedure                                                                |                         |           |
| Select One<br>70553 – MRI BRAIN STEM WO & WDVE                                  |                         |           |
| Modality MDI                                                                    |                         |           |
| Consult Please select a Body System, Indication, and Diagnosis Code to continue |                         |           |
|                                                                                 |                         |           |
|                                                                                 |                         |           |

Your *Diagnosis Code* can also be located by searching by name or code

| OVAGNOSIS SELECTION                                 |                | CUICE ME (PHELP) |
|-----------------------------------------------------|----------------|------------------|
| (See My Bicard DX Carles)<br>Search by Name         | Search by Code |                  |
| Unspecified lack of coordination                    | )( )           | Search           |
| *Select Diagnosis                                   |                |                  |
| Select One<br>DZ79 Unspecified lack of coordination |                |                  |
|                                                     |                |                  |

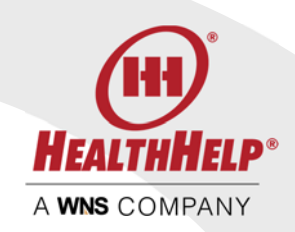

We will need the *Indication* which you can choose from the drop list on this screen. Choose the *procedure modifier* as needed for procedures related to the extremities such as knee, foot, hip, etc.

| Procedure Modifier Proceeders to concerne the concerned to see | •  |
|----------------------------------------------------------------|----|
| Body System and Indication                                     |    |
| Ealert Body System                                             |    |
| (Brain                                                         | •) |
| Select Indication (Help me choces an Indication)               |    |
| Known /Suspicion of Multiple Sclerosis (Demyelinating Disease) | *) |
| NW Add this next procedure to My Quick Selections              |    |

You can get help locating the indication by clicking the *Help me choose an indication* link

| Indication Selection Assistant                                                                                                    | ×   |
|----------------------------------------------------------------------------------------------------|-----|
| Use this tool to help you search for and select an indication. Start by typing keywords<br>related to the patient's condition i.e. "breast cancer staging" or "joint pain" | SI. |
| Start typing keywords related to the patient's condition                                                                                                    |     |
| Select Indication                                                                                                    |     |

NOTE: It is important that you provide HealthHelp with the appropriate and most relevant indication. Choose the primary reason why the doctor is ordering this service. An indication choice of "Other" or an irrelevant indication will likely require clinical review.

#### ASSESSMENT

On the assessment screen you will be presented with a list of questions. These questions are related to the procedure requested and the indication you choose on the *Procedure Screen*. We have arranged the questions in categories you will find in the patient's chart to help you locate this information.

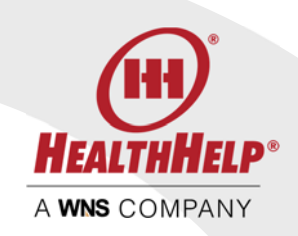

|                                            | https://test.portal.healthhalp.com/pho                                                                                                    | reno Proto-Aussiment.sipi D = 🔒                                                                   | d 🔛 Assessment Page | ×                                                                     |                                                                                                    |                     |                     | - <b></b> |
|--------------------------------------------|----------------------------------------------------------------------------------------------------|---------------------------------------------------------------------------------------------------|---------------------|-----------------------------------------------------------------------|----------------------------------------------------------------------------------------------------|---------------------|---------------------|-----------|
| 🗊 cown                                     | er   Weltooke Rikellen Arese                                                                                                    |                                                                                                   |                     |                                                                       |                                                                                                    |                     | HOME REQUEST STATUS | rocon. #- |
|                                            |                                                                                                    |                                                                                                   |                     |                                                                       |                                                                                                    |                     |                     |           |
|                                            |                                                                                                    |                                                                                                   |                     |                                                                       |                                                                                                    |                     |                     |           |
| CURRENT                                    | PROCEDURE REQUEST FOR TESTPATIE                                                                                                    | INT, JOHN #RC07788042 DOB: 2/15/1945                                                              |                     | Quanta 1                                                              |                                                                                                    |                     |                     |           |
| 04                                         | Ordening Physician<br>Ordening Bractice:<br>Procedure Tracking II:<br>Procedure:                                                                 | DY TESTOCTOR, LAWAWA<br>TESTAUSTIN FAMILY PRACTICE<br>ID442586<br>70551- MDI BRAIN STEM WO & WOYE |                     | Nodality / Body System<br>Indication<br>Diagnosis:<br>Assessment Info | MDI Brain<br>Krown Ricspronn of Multiple Sciences/Den<br>R225 - Unigied field lack of coestimation<br>Test Rayor / WEBCONSINT TEST PLAN | yet inating Diserce |                     | =         |
| Previous<br>Previous A<br>Shink Pr         | ASSESSMENTING FOR THIS DATIENT<br>assessmenting for the current geocacture<br>evilua Assessments for this Fairwite )                             | for the same member have been bound within the paid (                                             | ( vienelina         |                                                                       |                                                                                                    |                     |                     | (IHEP)    |
| ASSESSME<br>MRI Brain                      | NT PANEL<br>: Known /Suspicion of Multiple Sciercui                                                                                              | s (Derrysfirsting Disease)                                                                        |                     |                                                                       |                                                                                                    |                     |                     | (CANCE)   |
| History                                    |                                                                                                    |                                                                                                   |                     |                                                                       |                                                                                                    |                     |                     |           |
|                                            | o or hemiparesis/sensory deficit (weakin<br>M5 wiworsening gymptoms<br>ad Datuteance<br>orient with Tysabri<br>brain MRI gwaler than Emonths ago | es or numbriess)                                                                                  |                     |                                                                       |                                                                                                    |                     |                     |           |
| D Last                                     |                                                                                                    |                                                                                                   |                     |                                                                       |                                                                                                    |                     |                     |           |
| D Last                                     |                                                                                                    |                                                                                                   |                     |                                                                       |                                                                                                    |                     |                     |           |
| D Last<br>Findings<br>D Limit<br>Limit     | o or hermiparesisiblensory deficit (weaking<br>of coordination                                                                                   | es or numbriess)                                                                                  |                     |                                                                       |                                                                                                    |                     |                     |           |
| C Let<br>Findings<br>C Limi<br>Limi<br>NCT | o or hemparesidensory deficit (weaking<br>of coordination                                                                                        | es o' numbres)                                                                                    |                     |                                                                       |                                                                                                    |                     |                     |           |

Review the questions carefully and check those that apply to your patient. A checked question means "yes" and an unchecked question means "no" or "unknown".

| As you hover over a question you | ASSESSMENT PANEL                                                          |  |  |  |  |
|----------------------------------|---------------------------------------------------------------------------|--|--|--|--|
| may help you.                    | MRI Brain: Known /Suspicion of Multiple Sclerosis (Demyelinating Disease) |  |  |  |  |
|                                  | History                                                                   |  |  |  |  |
|                                  | Disruption in the field of vision ( ie. blurred, double vision etc.)      |  |  |  |  |
|                                  | H/O MS w/worsening symptoms                                               |  |  |  |  |
|                                  | Visual Disturbance                                                        |  |  |  |  |
|                                  | Treatment with Tysabri                                                    |  |  |  |  |
|                                  | <ul> <li>Last brain MRI greater than 6 months ago</li> </ul>              |  |  |  |  |
|                                  | Findings                                                                  |  |  |  |  |
|                                  | Limb or hemiparesis/sensory deficit (weakness or numbness)                |  |  |  |  |
|                                  |                                                                           |  |  |  |  |

After you have reviewed and answered the questions press next to finalize your request.

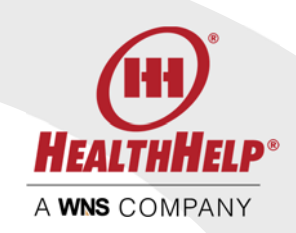

## FACILITY SCREEN

The Facility Screen allows you to search for the rendering facility where the services will be performed.

| File Edt V  | https://wst.postal.healthhalp.com/pho<br>/iew Favoritas Tools Halp              | nicTacity.aps 🔎 + 🛎 d 🧧                                                    | Facêby Page ×                                      |                                                      |                                                                 |                | - <b>5 X</b><br>h + D |
|-------------|---------------------------------------------------------------------------------|----------------------------------------------------------------------------|----------------------------------------------------|------------------------------------------------------|-----------------------------------------------------------------|----------------|-----------------------|
| Cover.      |                                                                                 |                                                                            |                                                    |                                                      |                                                                 | REQUEST STATUS | LDODUT 12-            |
|             |                                                                                 |                                                                            |                                                    | Ø                                                    |                                                                 |                |                       |
| CURRENT     | PROCEDURE REQUEST FOR TESTPATIES                                                | IT, 30HN WRCD7788042 DOB: 2/15/1945                                        |                                                    | _                                                    |                                                                 |                |                       |
| 9.0         | Ordering Physician:<br>Ordering Practice:<br>Procedure Tracking #<br>Procedure: | Dr. TESTDOCTOR, LAWANYA<br>TEST AUSTIN KAMLY PRACTICE<br>10442286<br>70555 | Modality / Body System<br>Indication:<br>Diagnosis | Bisen<br>Nitolen, Suspicion u<br>6029- Unspecified I | Multiple Sciences (Dempethating Disease)<br>ack of coordination |                | =                     |
| FACILITY S  | IEADCH                                                                          |                                                                            |                                                    |                                                      |                                                                 |                | (11) (11)             |
| By Name     |                                                                                 |                                                                            | By HH Fac, ID                                      |                                                      | By Federal Tax ID                                               |                |                       |
| By City     |                                                                                 |                                                                            |                                                    | By County                                            |                                                                 |                |                       |
|             |                                                                                 |                                                                            |                                                    |                                                      |                                                                 |                |                       |
| Or Hiles In | om Physicien 2(p)78733)                                                         |                                                                            |                                                    | Or Miles from Member 20(49501)                       |                                                                 |                |                       |
| Special P   | Facility Selection Options Readon                                               | uar oty ane                                                                | v                                                  | ) ( <u>x</u>                                         |                                                                 |                |                       |
| Search      | <ul> <li>a Ordering Check this box if the rand</li> <li>Now</li> </ul>          | reing facility is the aeroe as the ordering facility grass. Search h       | low-and solved the facility                        |                                                      |                                                                 |                | -                     |
| IMAGING F   | FACILITY                                                                        |                                                                            |                                                    |                                                      |                                                                 |                | (1002)                |
|             |                                                                                 |                                                                            | ( Prevo                                            | us Next                                              |                                                                 |                |                       |
| <           | 2 % 5 5 1                                                                       | 0 0 4 4 5 6 5 7                                                            | 3 2 3                                              |                                                      |                                                                 | 10             | ><br>/д () 1:54 РМ    |

You may find the *Miles from Member Zip* to be a convenient way to locate a facility near the member. You can also search by *facility name*. Please remember that the location may have a dba. *Tax ID* search will list all facilities in the tax ID. You can also narrow your search using the *City* and *County* search fields. Contact Program Support if you are unable to locate your facility.

As you use WebConsult the program will remember you and your *recently selected facilities*. Use this feature to easily locate facilities you have recently scheduled to.

NOTE: Some health plan markets or member plans may have special guidelines for scheduling. Follow the prompts on your screen for specific instructions.

Once you locate and select the rendering facility press next

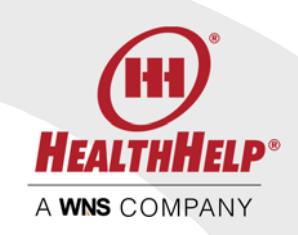

| By Hame By Hill Fac, 10 By Fee<br>advanced by Cruety By Cruety By Cruety                                                                                                    | teral Tau ID   |
|----------------------------------------------------------------------------------------------------|----------------|
| advanced avoid avoid avo |                |
| by Charles By Charles                                                                                                    |                |
|                                                                                                    |                |
|                                                                                                    |                |
| a Miles teres Physican Zip/TRZb) Cr Miles teres Physican Zip/TRZb) Cr Miles teres Physican Zip/TRZb)                                                                                                    |                |
|                                                                                                    | (11)           |
| Select Facility Address                                                                                                    | Scheduling #   |
| ADVANCED OUTPATIENT IMAGING 188663 1640 WEALTHY GRAND RAPIDS, MI 495462373(kmit)                                                                                                    | (05)(774-7638) |
| 0 ADVANCED RADIOLOGY SERVICES 498371 1900 WEACTHY ST SE STE 390 GRAND BARDA, M 4850/WHIG                                                                                                    | 1966),569-9290 |
| O ADVIANCED RADIOLOGY SERVICES (INPLITADESISA) TYDER2 3264 N EVERCEPEN DRINE GRAND RAPIDS, MI AKEDSKAWE                                                                                                    | (698)363-7272  |
| 0 ADVANCED UBOLOGY (NO10735350278) 45526 4070 LAKE DD 55 STE IOLI, CRAND DARJDS, MI 48566-8294(Namt)                                                                                                    | (606)459-477   |

#### APPOINTMENT SCREEN

The last information we need is the appointment. If the appointment date is unknown you may select today's date. The appointment time is not required.

| Cda V     | https://text.portal.healthhalp.<br>iew Favoritas Tools Help                         | com/phonesc/Appointment.espe             | ,D = ≝ C SAppointment  | Paga ×                                                                                                    |                                                                          |                               |                  |                       |                           | • • •   |
|-----------|-------------------------------------------------------------------------------------|------------------------------------------|------------------------|----------------------------------------------------------------------------------------------------|--------------------------------------------------------------------------|-------------------------------|------------------|-----------------------|---------------------------|---------|
| ) cownu   |                                                                                     |                                          |                        |                                                                                                    |                                                                          |                               |                  |                       |                           |         |
|           |                                                                                     |                                          |                        |                                                                                                    |                                                                          |                               |                  |                       |                           |         |
|           |                                                                                     | (8)                                      |                        |                                                                                                    |                                                                          |                               |                  |                       |                           |         |
|           |                                                                                     |                                          |                        |                                                                                                    |                                                                          |                               |                  |                       |                           |         |
|           |                                                                                     |                                          |                        |                                                                                                    |                                                                          |                               |                  |                       |                           |         |
| JRIGENT I | PROCEDURE REQUEST FOR TE                                                            | STPATIENT, JOHN #RC07768042 DOB: 2/15/19 | 45                     |                                                                                                    | terrer bing                                                              |                               |                  |                       |                           |         |
| 0         | Ordering Physician                                                                  | Dr. TEETDOCTOR, LAVANYA                  | Modality / Body System | Brain                                                                                                    |                                                                          |                               | imeging Facility | ADVANCED OUTPATIENT   | MAGING 188863             |         |
| -         | Ordering Practice:                                                                  | TEST AUSTIN FAMILY PRACTICE              | Indication             | Known /Suspicion of                                                                                                    | Muttiple Sciences (Demyel                                                | nating Diseasel               | Address          | 1840 WEALTHY GRAND RA | CID6, MI 49546-2379(Kent) |         |
|           | Procedure Tracking #:                                                               | 10442558                                 | Diegnosis              | 3077.9 - Unspectfed la                                                                                                    | ack of coordination                                                      |                               | Scheduling Phon  | E: (876)774-7838      |                           |         |
|           | Procedure:                                                                          | 70553                                    |                        |                                                                                                    |                                                                          |                               |                  |                       |                           |         |
| spointme  | ent Time<br>ant Time<br>antiment Time Linferstoon<br>int, procedure for this member | 0                                        |                        |                                                                                                    |                                                                          |                               |                  |                       |                           |         |
|           |                                                                                     |                                          |                        | 125                                                                                                    |                                                                          |                               |                  |                       |                           |         |
|           |                                                                                     |                                          |                        | (                                                                                                    | C Previous Next                                                          | 0                             |                  |                       |                           |         |
|           |                                                                                     |                                          |                        | S Creation - Contract - Contract | rright 2011. Hearthfinio: All right<br>Isrland: Chine, Suite 1900 (Houde | a rasefued.<br>n. Texas 77060 |                  |                       |                           |         |
|           |                                                                                     |                                          |                        | Phane (28) 447-7000 [ Tail                                                                                                    | free (802)-405-4417 ( Sales: (87                                         | 0 aermari uwitasi mruse       |                  |                       |                           |         |
|           |                                                                                     |                                          |                        | (H)                                                                                                    | (PRAC)                                                                   |                               |                  |                       |                           |         |
| -         |                                                                                     |                                          |                        | MERITUNELD                                                                                                    |                                                                          | Concernation of the           |                  | _                     |                           | >       |
| Ball      | 2 6 2 3                                                                             |                                          |                        |                                                                                                    |                                                                          |                               |                  |                       | <b>9</b> 1 <b>9</b> 1     | 11. 113 |

http://www.healthhelp.com | © 2018 HealthHelp. All rights reserved. 16945 Northchase Dr #1300, Houston, TX 77060 (281) 447-7000 Page 13 of 27

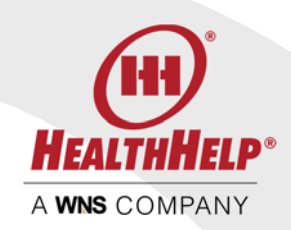

| Use the calendar to select the appointment | APPO        | INTME | NT       |      |     |     |     |  |  |
|--------------------------------------------|-------------|-------|----------|------|-----|-----|-----|--|--|
| date                                       | Choose Date |       |          |      |     |     |     |  |  |
|                                            |             |       | _<br>Jun | e 20 | 18  |     | >   |  |  |
|                                            | Sun         | Mon   | Tue      | Wed  | Thu | Fri | Sat |  |  |
|                                            | 27          | 28    | 29       | 30   | 31  | 1   | 2   |  |  |
|                                            | 3           | (4)   | 5        | 6    | 7   | 8   | 9   |  |  |
|                                            | 10          | 11    | 12       | 13   | 14  | 15  | 16  |  |  |
|                                            | 17          | 18    | 19       | 20   | 21  | 22  | 23  |  |  |
|                                            | 24          | 25    | 26       | 27   | 28  | 29  | 30  |  |  |
|                                            |             | 2     | 3        | 4    | 5   | 6   | 7   |  |  |
|                                            |             |       |          |      |     |     |     |  |  |

#### AUTHORIZATION SCREEN

Your final screen will provide the results of your request. The example below is an authorized procedure request. Use the print link to print or save your authorization. You may also print the authorization from the home screen.

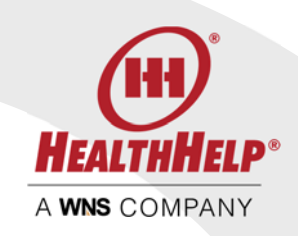

|                                                                                                    | https://test.purial.healthh                                                                                                    | selp.com phores: Authorization.args<br>Help                                                                                                    | 우 - 🔒 C 🔯 Authorization | s Paga X                                                                                      |                   |                          |                            |
|----------------------------------------------------------------------------------------------------|----------------------------------------------------------------------------------------------------|----------------------------------------------------------------------------------------------------|-------------------------|-----------------------------------------------------------------------------------------------|-------------------|--------------------------|----------------------------|
| Image: Source of the source of the source                                                                                                    | WHERE WELTONE JUNCLES IN                                                                                                    | 1969<br>2006                                                                                                    |                         |                                                                                               |                   |                          | HOME REQUEST STATUS LOCOUT |
| Image: Signed and signed and sign                                                                                                    |                                                                                                    |                                                                                                    |                         |                                                                                               |                   |                          | ~                          |
|                                                                                                    |                                                                                                    |                                                                                                    |                         |                                                                                               |                   |                          |                            |
|                                                                                                    |                                                                                                    |                                                                                                    |                         |                                                                                               |                   |                          |                            |
| Ordering Physicing       D. EEDDOC CODE, LUNNIA       Maising Angele physicing       Imaging Parking:       Address:       BudgeLiny Calcols Datability Mode/CDD (Maising Parking:       Address:       BudgeLiny Calcols Datability Mode/CDD (Maising Parking:       Descendence       BudgeLiny Calcols Datability Mode/CDD (Maising Parking:       BudgeLiny Calcols Datability Mode/CDD (Maising Parking:       BudgeLiny Calcols Datability Mode/CDD (Maising Parking:       BudgeLiny Calcols Datability Mode/CDD (Maising Parking:       BudgeLiny Calcols Datability Mode/CDD (Maising Parking:       BudgeLiny Calcols Datability Mode/CDD (Maising Parking:       BudgeLiny Calcols Datability Mode/CDD (Maising Parking:       BudgeLiny Calcols Datability Mode/CDD (Maising Parking:       BudgeLiny Calcols Datability Mode/CDD (Maising Parking:       BudgeLiny Calcols Datability Mode/CDD (Maising Parking:       BudgeLiny Calcols Datability Mode/CDD (Maising:       BudgeLiny Calcols Datability Mode/CDD (Maising: <th< td=""><td>IT PROCEDURE REQUEST FO</td><td>R TESTPATIENT, JOHN #0C07798042 DOB: 2/15/19</td><td>945</td><td>(i) see to.</td><td></td><td></td><td></td></th<>                                                                                                    | IT PROCEDURE REQUEST FO                                                                                                    | R TESTPATIENT, JOHN #0C07798042 DOB: 2/15/19                                                                                                    | 945                     | (i) see to.                                                                                   |                   |                          |                            |
| Original productions         TEST AND/INFORMATING DESCRICE         Indextediors         Non-Nucleadio and Municipa Generals (Denoisations)         Addressis         Mademicity and Descrictions, Mademicity (Denoise), Mademicity (Denoise), Ma                                                                                                    | Ordering Physician                                                                                                    | DI, TESTDOCTOR, LAWANYA                                                                                                    | Modality / Body System  | Ban                                                                                           | Imaging Facility: | ADWARCED OUTPATIENT INVA | GING 188663                |
| Network     Notal     Network     Op/Sold       Receive     003     Appenditures     00/Sold                                                                                                    | Ordering Practice                                                                                                    | TEST AUSTIN FAMILY PRACTICE                                                                                                    | Indication              | Known /Suspicion of Multiple Sciencess (Demyelineting Disease)                                | Address.          | 1840 WEALTHY GRAND RAPID | /5. MI 43546-2379(Kent)    |
| EXERCICY:<br>EXERCICY:<br>EXERCICY: | Procedure                                                                                                    | 70553                                                                                                    | configurate.            | All 1.5 - Mildher and Mile is rescardeness.                                                   | Appointment:      | 06/9/2018                |                            |
| you for completing your request.<br>make note of plots and/obtion number and print the subviction by using the fin above.<br>Invanition are many the best house you on than the house some and the house invanition of the subviction number of the subviction number of the subviction number of the subviction number of the subviction of the subviction of the sub                                                                                                    | PRINT YOUR AUTHORIZA                                                                                                    | A4296                                                                                                    |                         |                                                                                               |                   |                          |                            |
| Lyou do compleand your inqueit<br>mark not ally una instruction humber and writing of the fair store.<br>Instruction provide differ is on the Linearchine for Holds instruction<br>and when the provide differ is on the Linearchine for Holds instruc-<br>ing provide differ is an interview.<br>Click Hold<br>is provide the attribution of the Linearchine for Holds<br>is provide the attribution of the Linearchine for Holds<br>Const Holds<br>Storewise 2000 All Anterview. All systems and systems<br>Storewise Tool Storewise.                                                                                                    | Ove                                                                                                    |                                                                                                    |                         |                                                                                               |                   |                          |                            |
| Issuediment and humid pro Mand Beause prior and state in the Issuediation refers.<br>In provide the post of the same memory.<br>Click Hore<br>a procedure for the same memory.<br>Click Hore<br>B Capers 1200 Francesons<br>B Capers 1200 Francesons<br>B Capers 1200 Fran                                                                                                    |                                                                                                    | request<br>on number and print the authorization by using the                                                                                              | e link above.           |                                                                                               |                   |                          |                            |
| a procedure for the same memory. Click Hore a procedure for a different invention. Click Hore                                                                                                    | you for completing your r<br>make note of your authorizatio                                                                                                    |                                                                                                    |                         |                                                                                               |                   |                          |                            |
| a procedure for a different invanitant Color Ellero<br>Bi Copergis 2011. Hauteriou, 34 option second.<br>BioConstruinted (Dec. Sec. 100).                                                                                                    | you for completing your r<br>make note of your authorizatio<br>transactions are normally not t<br>only when the provider office i                                                                                              | Nexed because you can obtain the transaction online<br>is on the phone to confirm fax number for HIDAA re                                                  | easons.                 |                                                                                               |                   |                          |                            |
| 8 Copyrg 11 2017. Hoad Marso, Mingdon swand<br>1920. Glandrina (2014. San 2020) Frankrika (2014)                                                                                                    | you for completing your r<br>make note of your automation<br>transactions are retimally not to<br>only when the provider office of<br>r another procedure for the sa                                                           | Saved because you can obtain the transaction and n<br>is on the phone to contine fax number for HBVA re<br>memerater, CIICk Hore                           | easone.                 |                                                                                               |                   |                          |                            |
| IF Capety as 2010 Environment, All register maximal,<br>URECompetitional Color, Sanz 2020 (Instance, Thure 2010)                                                                                                    | you for completing your r<br>make note of your autoorlatio<br>transactions are rermsky not 1<br>only when the provider office of<br>r another procedure for the sa-<br>a procedure for a different me                          | Anext because you can obtain the transaction right<br>is on the phone to contrim fuctioninger for HDVA re<br>one member, Click Here<br>ember, Click Here   | essoine.                |                                                                                               |                   |                          |                            |
|                                                                                                    | you for completing your,<br>make note of your automation<br>transactions are instantially not 1<br>only when the consider office i<br>only when the consider office i<br>a procedure for a different the                       | And because you are other in the handschor odds<br>is on the phone to contrim flux number for HDMA in<br>mice member. CILCK Higher<br>entain: CILCK Higher | e esofra.               |                                                                                               |                   |                          |                            |
| Press 27 40-100 (119-40-100) (19-40-40) (19-40-40) (19-40)                                                                                                    | you for completing your, make note of your autonization<br>make note of your autonization<br>computing and are autonized on<br>only when the provider office is<br>only when the provider office is<br>a procedure for the sa- | Nend Houseau pou car ottekni Me trevestion poh<br>to the globol cost official for an unit<br>ine mender, Citck Here<br>entite: Citck Here                  | 000)/ff.                | B Copyright 2011 Final Print, M Angels, Inserved<br>BBC Natritives Dirk, Sark 2010 (Inserved) |                   |                          |                            |

### SPECIAL PROGRAMS

The Medical Oncology and Orthopedics (Musculoskeletal) programs have a slightly different workflow we will describe for you here. Your initial member, physician/'practice and procedure type entry is exactly the same for these programs.

#### Medical Oncology

Medical Oncology is ordered as a regimen which typically includes a group of drugs and sometimes growth support or antiemetic. The best way to prepare your Medical Oncology request is to first use the Medical Oncology Regimen Search tool located on the home screen before you start. Locate the regimen that covers the drugs, cycles and doses you need and make a note of the regimen ID.

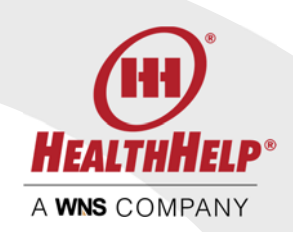

The Medical Oncology Regimen search tool allows you to search our database of regimens by cancer type, indication or use keywords from your regimen such as a drug name or procedure code. You can download the listing as a reference tool.

| 8                                        |                                                                                                    |                                                                                                    | Medical Oncology Regimens - Internet Explorer                                                                                                    |                     |
|------------------------------------------|----------------------------------------------------------------------------------------------------|----------------------------------------------------------------------------------------------------|----------------------------------------------------------------------------------------------------|---------------------|
| H                                        |                                                                                                    |                                                                                                    | Moving Healthcare Forward.                                                                                                    | <b>P</b> î          |
|                                          | HealthHelp Regi<br>including drug, d<br>Use the Medical<br>Cancer Type. Y<br>multiple procedu<br>Print HealthHelp | imen Codes have beer<br>losage, and frequency<br>Oncology Regimen Lo<br>su can then further filte<br>rre codes or descriptior<br>'s Medical Oncology R | a created for Medical Oncology ordering convenience representing standard treatment regiment<br>to allow for more efficient processing of your request.<br>okup tool to search for treatment regimens requiring a prior authorization. Start by selecting th<br>the results by selecting an Indication or Regimen Name. You can also filter by searching for<br>1.<br>egimens by clicking the printer icon | ns,<br>ne<br>one or |
| MEDI                                     |                                                                                                    | REGIMEN LOOKLIP                                                                                                    |                                                                                                    |                     |
| Cancer                                   | Туре:                                                                                                    | Bladder                                                                                                    | ✓                                                                                                    |                     |
| Indicati<br>Regime<br>Procedu<br>Procedu | ion:<br>in Name:<br>ure Code:<br>ure Description:                                                                 | Select one<br>Bladder Cancer: Peri<br>Bladder Cancer: Loca<br>Bladder Cancer: Loca<br>Bladder Cancer: First<br>Bladder Cancer: First                   | operative Chemotherapy (Neoadjuvant/Adjuvant)<br>ally Advanced or Metastatic Disease: First-Line Therapy<br>ally Advanced or Metastatic Disease: Second-Line Therapy (Palliative)<br>-Line Radiosensitizing Chemotherapy<br>-Line Radiosensitizing Chemotherapy with Conventionally Fractioned Radiation                                                                                                   |                     |
|                                          |                                                                                                    |                                                                                                    |                                                                                                    | ^                   |
|                                          | Regimen<br>Code                                                                                                   | Regimen<br>Name                                                                                                    | Regimen Description                                                                                                    | 11                  |
|                                          | Bladder Canco                                                                                                    | er: First-Line Rad                                                                                                    | iosensitizing Chemotherapy                                                                                                    |                     |
|                                          | BL036                                                                                                    | Paclitaxel +<br>Cisplatin                                                                                                    | Oncology - Bladder: Paclitaxel 50 mg/m2, IV, days 1, 8, 15, every 42 days, 1 cycle;<br>Cisplatin 15 mg/m2, IV, days 1-3, 8-10, 15-17, every 42 days, 1 cycle; followed by<br>cycle 2: Paclitaxel 50 mg/m2, IV, days 1, 8, every 42 days, 1 cycle; Cisplatin 15<br>mg/m2, IV, days 1, 2, 8, 9, every 42 days, 1 cycle (J9267,J9060,J9267,J9060)                                                             |                     |
|                                          | BL037                                                                                                    | Gemcitabine                                                                                                    | Oncology - Bladder: Gemcitabine 75 mg/m2, IV, days 1, 8, 15, 22, 29, 36, every 42<br>days, 1 cycle (19201)                                                                                                    |                     |
|                                          | BL046                                                                                                    | Cisplatin                                                                                                    | Oncology - Bladder: Cisplatin 20 mg/m2, IV, days 1-2, every 7 days, 7 cycles (J9060)                                                                                                    |                     |
|                                          |                                                                                                    |                                                                                                    |                                                                                                    | Ŷ                   |

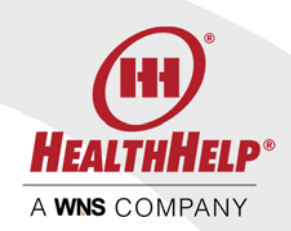

Keep the regimen code handy and begin your authorization request starting with the Member ID on the home page and select Medical Oncology on the Member screen.

| PROCEDURE TYPE SELECTION                 |
|------------------------------------------|
| Procedure Type                           |
| Select One                               |
| Cardiac Cath                             |
| Cardiac Implantable and Wearable Devices |
| Diagnostic Imaging                       |
| EC Select proper Procedure Type          |
| Int <del>ervencional cardiol</del> ogy   |
| Medical Oncology                         |
| Musculoskeletal (MSK)                    |
| Oncology Biopsy and Surgery              |
| Percutaneous Coronary Intervention (PCI) |
| Radiation Therapy                        |
| Sleep                                    |
| Transplant                               |
|                                          |
|                                          |

Select your Physician and Practice and proceed to the Procedure Screen.

| BODY SURFACE AREA                      |
|----------------------------------------|
| Height 6 ft 8 in                       |
| Weight 210 Ibs                         |
| Body Surface Area: 2.32 m <sup>2</sup> |

Enter the patient's height in feet and inches and the weight and the body surface area will be calculated for you.

Next provide the Diagnosis code using the Search by Code or Search by Name and choose the cancer type from the drop list.

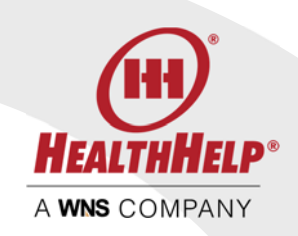

| File Edit View                | ttps://text.picital.healthhelp.<br>Favoritas Tools Help | .com/phoens/MedGincDX.aspx         | D + ê C 🞇 WebC      | onsylt Dot Net Page 🛪                      |                                                                                                    |                                    |    |            | = # <mark>×</mark><br>n * ¤ |
|-------------------------------|---------------------------------------------------------|------------------------------------|---------------------|--------------------------------------------|----------------------------------------------------------------------------------------------------|------------------------------------|----|------------|-----------------------------|
| (1) conner                    |                                                         |                                    |                     |                                            |                                                                                                    |                                    |    | нон        | e BEQUEST STATUS LOCOUT 🗄 - |
|                               |                                                         |                                    | <b>B</b>            |                                            |                                                                                                    |                                    |    |            |                             |
| CURPENT PRO                   | CEDURE REQUEST FOR T                                    | ESTDATIENT, JOHN #DC07788042 DOB : | 2/15/1645           | h .                                        | 1                                                                                                    |                                    |    |            |                             |
| 04                            | Indening Physician                                      |                                    | Dr. TESTDOCTOR, LAW | ANYA.                                      |                                                                                                    | Grdening Practic                   | 0ŧ | JACOB TEST | - I                         |
| BODY SURFAC                   | EE ADEA<br>A 100 m<br>100 m                             |                                    |                     |                                            |                                                                                                    |                                    |    |            | (111)                       |
| DiaGNOSIS CO<br>Search by Nar | DDE<br>me                                               |                                    |                     |                                            | Search by Code                                                                                                    |                                    |    |            |                             |
| *Select Diagn                 | osis                                                    |                                    |                     |                                            |                                                                                                    |                                    |    |            | Search                      |
|                               |                                                         |                                    |                     |                                            |                                                                                                    |                                    |    |            |                             |
|                               |                                                         |                                    |                     |                                            | O Next 🔊                                                                                                    |                                    |    |            |                             |
|                               |                                                         |                                    |                     | 8-0<br>1895; m<br>Phane (288)-457(7000) (1 | ngeng M 2017 Praditional Ad ognacionaria<br>Information China Sudar (000 j Insueton, Tesne<br>Inform (1850) 400 -407 j Same (1771) 766 (0 | 121 LLA TRUJ ER 2000<br>10020<br>1 |    |            | ,                           |
| 4 🛌                           | e & G (                                                 | 1 L D D &                          |                     | <u>E et s @</u>                            |                                                                                                    | _                                  | _  | _          | ><br>* 1日 月 1 445PM         |

Press next to continue. On the Medical Oncology Treatment Information screen we will collect the information about the treatment. If you already have your Regimen ID you can simply enter it in the search box and select the regimen. Otherwise, scroll through the options listed to select or narrow your search using the options on the screen

If requested, select a Growth Factor code from the list or use the search to locate the Growth Factor. Check the box *No Growth Factor Support Requested at this time* if none is requested.

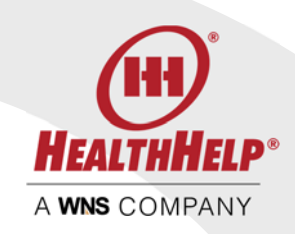

| GROWI   | GROWTH FACTOR SELECTION |                                                                                                    |  |  |  |  |  |  |  |  |
|---------|-------------------------|----------------------------------------------------------------------------------------------------|--|--|--|--|--|--|--|--|
| Search: |                         | SEARCH                                                                                                    |  |  |  |  |  |  |  |  |
|         | Growth<br>Factor Code   | Growth Factor Description                                                                                      |  |  |  |  |  |  |  |  |
| Select  | GF017                   | Oncology - Growth Factors: Darbepoetin Alfa (Aranesp) 10-100 mcg, SQ, QW, every 28 days, 6 cycles (J0881)      |  |  |  |  |  |  |  |  |
| Select  | GF018                   | Oncology - Growth Factors: Darbepoetin Alfa (Aranesp) 150-300 mcg, SQ, QW, every 28 days, 6 cycles (J0881)     |  |  |  |  |  |  |  |  |
| Select  | GF066                   | Oncology - Growth Factors: Darbepoetin Alfa (Aranesp) 200-300 mcg, SQ, day 1, every 14 days, 12 cycles (J0881) |  |  |  |  |  |  |  |  |
| Select  | GF065                   | Oncology - Growth Factors: Darbepoetin Alfa (Aranesp) 200-300 mcg, SQ, day 1, every 14 days, 6 cycles (J0881)  |  |  |  |  |  |  |  |  |
| Select  | GF019                   | Oncology - Growth Factors: Darbepoetin Alfa (Aranesp) 500 mcg, SQ, day 1, every 21 days, 8 cycles (30881)      |  |  |  |  |  |  |  |  |
| Select  | GF06B                   | Oncology - Growth Factors: Darbepoetin Alfa (Aranesp) 600 mcg, SQ, QW, every 28 days, 4 cycles (J0881)         |  |  |  |  |  |  |  |  |
| Select  | GF069                   | Oncology - Growth Factors: Eltrombopag Olamine (Promacta) 100 mg, PO, QD, every 28 days, 2 cycles (J8499)      |  |  |  |  |  |  |  |  |
| Folget  | CE070                   | Opening - Crewith Eastern: Eltremborne Olomine (Dremaste) 150 ma. DO. OD. maru 29 days 3 cucles (19/30)        |  |  |  |  |  |  |  |  |
|         | No Growth Facto         | or Support requested at this time                                                                              |  |  |  |  |  |  |  |  |

Next select an Antiemetic Code from this list or use the search to locate it. Check *No Antiemetic Drug requested at this time* if none is required.

| Availa   | ble Antieme                        | tic Codes                                                                                    |  |  |  |  |  |  |  |
|----------|------------------------------------|----------------------------------------------------------------------------------------------|--|--|--|--|--|--|--|
|          | Antiemetic<br>Code                 | Antiemetic Drug                                                                              |  |  |  |  |  |  |  |
| Select   | AE017                              | Oncology - Antiemetic: Aprepitant up to 125 mg, PO, up to 3 days (J8501)                     |  |  |  |  |  |  |  |
| Select   | AE043                              | Oncology - Antiemetic: Aprepitant up to 125 mg, PO, up to 9 days (J8501)                     |  |  |  |  |  |  |  |
| Select   | AE045                              | Oncology - Antiemetic: Dexamethasone Acetate up to 20 mg, IV, up to 12 days (J1094)          |  |  |  |  |  |  |  |
| Select   | AE033                              | Oncology - Antiemetic: Dexamethasone Acetate up to 20 mg, IV, up to 4 days (J1094)           |  |  |  |  |  |  |  |
| Select   | AE046                              | Oncology - Antiemetic: Dexamethasone Sodium Phosphate up to 20 mg, IV, up to 12 days (J1100) |  |  |  |  |  |  |  |
| Select   | AE034                              | Oncology - Antiemetic: Dexamethasone Sodium Phosphate up to 20 mg, IV, up to 4 days (J1100)  |  |  |  |  |  |  |  |
| Select   | AE044                              | Oncology - Antiemetic: Dexamethasone up to 20 mg, PO, up to 12 days (J8540)                  |  |  |  |  |  |  |  |
| Colorat  | AC075                              | Onesland Antiamatic December 20 mars DO units / doin (DE/O)                                  |  |  |  |  |  |  |  |
| Select   | ed Antiemet                        | tic Codes                                                                                    |  |  |  |  |  |  |  |
|          | Antiemetic<br>Code Antiemetic Drug |                                                                                              |  |  |  |  |  |  |  |
| No Antie | emetic codes ha                    | ave been selected                                                                            |  |  |  |  |  |  |  |
|          | lo Antiemetic D                    | )rug requested at this time                                                                  |  |  |  |  |  |  |  |

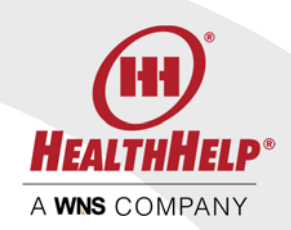

After the growth factor and antiemetic selections please choose the treatment site for this member.

Treatment Location

Location Type:

Select One

Freestanding Facility Hospital Inpatient Hospital Outpatient Physician Office

You will next see an overview of your selected regimen and support on the Treatment Screen

| 🗧 🕢 🔛<br>ile Edit Vi                         | https://test.portal.healthhelp.<br>ew Favorites Tools Help | com/phoenio/MedOncTreatment.aspx              | n 🖸 5 ≗ + Q                           | eatment inform  | ation ×                       |                                                   |                                  |                                          |                   | - 0 × 0                  |
|----------------------------------------------|------------------------------------------------------------|-----------------------------------------------|---------------------------------------|-----------------|-------------------------------|---------------------------------------------------|----------------------------------|------------------------------------------|-------------------|--------------------------|
| <b>(11)</b> CONSER                           | r WELCOME JUNELLEN NEESE                                   | i -                                           |                                       |                 |                               |                                                   |                                  |                                          | номе              | REQUEST STATUS LOCOUT S- |
|                                              |                                                            |                                               |                                       |                 |                               |                                                   |                                  |                                          |                   | @                        |
|                                              |                                                            |                                               |                                       |                 |                               |                                                   | ASSESSMENT                       |                                          | ANOMINEN          | AUTHORIZATION            |
| CURRENT P                                    | ROCEDURE REQUEST FOR TE                                    | STPATIENT, 20HN #RC07788042 DOB               | 2/15/1945                             |                 |                               |                                                   |                                  |                                          |                   |                          |
| 2                                            | Ordering Physician:                                        | Dr. TESTDOCTOR, LAVANYA                       | Procedure (Regimen):                  | 8L007 - On      | cology - Bladder: Gemcitat    | ine 1000 mg/m2, IV, days 1, 8, 15, every 28       | 8 days, 6 cycles, Cisplatin 70 m | g/m2, IV, day 2, every 28 days, 6 cycles | : (79201,79060)   |                          |
|                                              | Ordering Practice:                                         | 3ACOB TEST                                    | Growth Factor:                        | None            | 91 - Envenienitant 150 mg /   | if day1                                           |                                  |                                          |                   |                          |
|                                              | procedure tracking at                                      | 10442000                                      | Indication:                           | Bastrier Ca     | ncer Locally Advanced or h    | v, dey i<br>Aetastatic Disease Einth line Therany |                                  |                                          |                   |                          |
|                                              |                                                            |                                               | Diagnosis                             | CE2.0 - Mai     | innant neonlasm of tripone    | of blackler                                       |                                  |                                          |                   |                          |
| HEIGHT AND<br>Height<br>Weight<br>Body Surfa | E feet, 8 riches<br>250 pounds<br>at Area 2.32 m²          |                                               |                                       |                 |                               |                                                   |                                  |                                          |                   | (CARCE)                  |
| TREATMENT                                    | INFORMATION                                                |                                               |                                       |                 |                               |                                                   |                                  |                                          |                   |                          |
| Proc Code                                    | Description                                                |                                               |                                       | Dooe            | Unit of Measure               | Number of Treatments Each Cycle                   | Cycles                           | Total Number of Treatmenta               | Dispense Location | Benefit Type             |
| BL007 - Or                                   | cology - Biedder, Gemortabily                              | e 1000 mg/m2, 1V, days I, B, 15, every 28 d   | leys, 6 cycles, Cisplatin 70 mg/m2, N | day 2, every 28 | l days, 6 cycles (7920),29060 | 1                                                 |                                  |                                          |                   |                          |
| 20201                                        | Gemcitabine 1000 mg                                        | mQ, IV, days 1, 8, 15, every 28 days, 6 cycle | es.                                   | 1000.00         | mpind                         | 3                                                 | 6                                | 10                                       | [felect One 🔍]    |                          |
| 29060                                        | Cisplatin 70 mg/m2, IV                                     | day 2, every 28 days, 6 cycles                |                                       | 70.00           | maim2                         | 1                                                 | 6                                | 6                                        | Telect One        |                          |
| UAE00064                                     | 91 - Fosacirepitarii 150 mit. IV. e                        | tev10%50                                      |                                       |                 |                               | 1                                                 |                                  |                                          |                   |                          |
| 21455                                        | Foundriepitant 150 mg                                      | W, day 1                                      |                                       | 150 00          | mg                            | 1                                                 | 6                                | ¥.                                       | [telect One V]    |                          |
|                                              |                                                            |                                               |                                       |                 |                               |                                                   |                                  |                                          |                   |                          |
|                                              |                                                            |                                               |                                       |                 |                               | Next 🔊                                            |                                  |                                          |                   |                          |

You will see that the entire treatment plan is summarized including the number of cycles, doses and treatments per cycle. This is the advantage of using a regimen ID as all these details

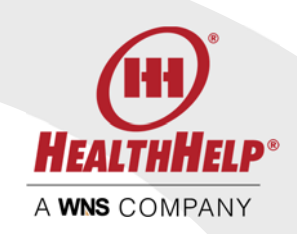

are entered for you. Just select the dispense location Treatment Site or Pharmacy for each item.

Select the facility and appointment date on the next two screens. Your Authorization screen will provide the summary of your request. If approved, use the Print links to open the authorization or follow the instructions to upload your clinical documentation.

| TOOS HEP<br>MILLEN NEESE<br>UEST FOR TESTPATIE!<br>Clan: Dr. TESTDOC<br>Ion: JACOB TEST<br>King #: 10442656 | IENT, JOHN BECOTTBER42 DOB: 20075<br>OCTOB, LAWAWA Procedure (Regime<br>ST Crowth Factor:<br>Antisettor:<br>Disgnosis:                      | 55<br>wij: BL007 - Oncology - Bladder Gemotasine 1000 mg/m2, IV, day<br>None<br>UM0000681 - Fosapreptant 100 mg, IV, day L. Dispensed as 15<br>Bladder Cancer Locally Advanced of Metatatic Disease Fist-<br>CB70 - Malgnant neoplasm of trigone of bladder                                                                                                    | s I. B. 15, every 28 days, 6 cycles; Cisplat<br>0.00 mg, 1 treatment(3) each cycle, 6 cy<br>Line Therapy                                                                                                    | n 70 mg/m2, 14, day 2, every 28 d<br>cde(s) (21453)                                                                                                    | nys, 6 cycles (39201,39                                                                                                    | 000) Imagin<br>Addre<br>Sched<br>Appoin                                                                                                    | g Facility: A<br>ess: 2<br>Juling Phone: 0<br>trnent: 0                                                                                                    | HOME B<br>IOVANTAGE HEALTH S<br>373 64TH ST SW BYRO<br>05(913-1350<br>05(913-1350                                                                                                    | EQUEST STATUS<br>W CAMPUS 23808<br>N CENTER, MI 483                                                                                                    | LOGOUT<br>7<br>5-7974(Kent)                                                                                                    |  |
|----------------------------------------------------------------------------------------------------|----------------------------------------------------------------------------------------------------|----------------------------------------------------------------------------------------------------|----------------------------------------------------------------------------------------------------|----------------------------------------------------------------------------------------------------|----------------------------------------------------------------------------------------------------|----------------------------------------------------------------------------------------------------|----------------------------------------------------------------------------------------------------|----------------------------------------------------------------------------------------------------|----------------------------------------------------------------------------------------------------|----------------------------------------------------------------------------------------------------|--|
| uest Fon TestPatie<br>clan: Dr. TESTOOC<br>(ce: 3ACOB TEST<br>King #: 10442656                              | ENT, JOHN BRCOTTBOLZ DOB, 255/575<br>DCTOB, LAVANVA Procedure (Begime<br>37 Grewth Factor:<br>Antisemetic Drug:<br>Indication:<br>Desgnosie | 55<br>Nine BL007 - Oncology - Bladder Gencitabine 1000 mg/m2, IV, dey<br>Nine UL40006491 - Posspineptant 150 mg //V, dey L Dispensed nis 15<br>Bladder Cancer - Localy Advanced or Matatatic Disasa First-<br>C67.6 - Malgnant neipleon of trigone of bladder                                                                                                    | s I. B. B. every 28 days, 6 cycles; Cisplat<br>000 mg, 1 treatment(s) each cycle; 6 cy<br>Line Therapy                                                                                                    | n 70 mg/m2, IV, day 2, every 28 di<br>cieto (17453)                                                                                                    | nys, 6 cycles (29201,39                                                                                                    | 00) imagin<br>Addre<br>Scheo<br>Appoin                                                                                                    | g Facility: A<br>His: 2<br>Juling Phone: ()<br>tment: 0                                                                                                    | IOVANTAGE HEALTH S<br>1973 64TH ST SW BYRO<br>606(913-1350<br>16/20/2010                                                                                                    | W CAMPUS 23808<br>N CENTER, MI 493                                                                                                    | 7<br>15-7974(Kent)                                                                                                    |  |
| cian: Dr. TESTDOC<br>los: JACOB TEST<br>king #: 10442656                                                    | OCTOR, LAVANYA Procedure (Begime<br>57 Crewth Factor:<br>Antennetic Drug:<br>Indication<br>Diagnosis:                                       | n): BL007 - Oncology - Bladder - Gemolitabine 1000 mg/m3, H, day<br>None<br>UM000649 - Fossereptant 150 mg, H, day 1, Dissensed as 15<br>Bladder Cancer: Locally Advanced or Metastatic Disease Figst-<br>CBT-0 - Maignant neightem of trigone of bladder                                                                                                    | s I, 8, 15, every 28 days, 6 cycles, Oisplat<br>0.00 mg, 1 treatment(s) each cycle, 6 cy<br>Line Therapy                                                                                                    | in 70 mg/m2, IV, day 2, every 28 di<br>cle(s) (21453)                                                                                                    | iys, 6 cycles (79201,79                                                                                                    | 260) Imegin<br>Addre<br>Scheo<br>Appoin                                                                                                    | g Facility: A<br>tss: 2<br>buling Phone: 0<br>tment: 0                                                                                                    | IDVANTAGE HEALTH S<br>1373 64TH ST SW BYRO<br>606;913-1350<br>96/20/2018                                                                                                    | W CAMPUS 23808<br>N CENTER, MI 493                                                                                                    | 7<br>15-7974[Kent]                                                                                                    |  |
| clan: Dr. TESTDOC<br>los: JACOB TEST<br>king #: 10442656                                                    | CCTOR_LAWAWA Procedure (Regime<br>ST Growth Factor:<br>Antienentic Drug:<br>Indication:<br>Diagnosis:                                       | b) BLOD*-Oncology-Bladder-Cenchasine K000 mg/m2, W, day<br>None<br>WARD006401 - Posspreptant 500 mg, N, day L Dispensed as 15<br>Bladder Canter Locally Advanced of Mitatatat Disease First-<br>CETO-Malignant neoplasm of trigone of bladder                                                                                                    | s I, B, S, every 28 days, 6 cycles, Cisplat<br>0.00 mg, 1 treatment(s) each cycle, 6 cy<br>Line Therapy                                                                                                    | in 70 mg/m2, IV, day 2, every 28 di<br>Icle(s) (71453)                                                                                                    | iys, 6 cycles (39201,39                                                                                                    | (iii) Imagin<br>Addre<br>Sched<br>Appoin                                                                                                    | g Facility: A<br>sis: 2<br>fuling Phone: ()<br>tment: 0                                                                                                    | IDVANTAGE HEALTH S<br>1973 64TH ST SW BYRO<br>GIG913-1350<br>16/202018                                                                                                    | W CAMPUS 23808<br>N CENTER, MI 493                                                                                                    | 7<br>15-7974(Kent)                                                                                                    |  |
| ioe: 34COB TEST<br>king #: 10442656                                                                         | ST Crowth Factor:<br>Antiemetic Drug<br>Indication<br>Diagnosis:                                                                            | None<br>UME0006401 - Posspreptant 150 mg, Nr, day 1, Dispensed en 15<br>Bladder Cancer: Locally Advanced of Metastatic Disease. Fist-<br>C67.0 - Malignant neoplasm of trigone of bladder                                                                                                    | 0.00 mg, 1 treatment(s) each cycle, 6 cy<br>Line Therapy                                                                                                    | cie(s) (21453)                                                                                                    |                                                                                                    | Addre<br>Scheo<br>Appoin                                                                                                    | tment: 0                                                                                                    | 1373 64TH ST SW BYRO<br>606/913-1350<br>96/28/2018                                                                                                    | N CENTER, MI 493                                                                                                    | 15-7974(Kent)                                                                                                    |  |
| king #: 10442656                                                                                            | Antiemetic Drug:<br>Indication<br>Diagnosis:                                                                                                | UM50006491 - Fousemeltant 150 mg, N, day, Diseemeet as 15<br>Bladder Cancer: Locally Advanced or Metastalic Disease First-<br>C67/0 - Malignant neoplasm of triggine of bladder                                                                                                    | 0.00 mg,1 treatment(s) each cycle, 6 cy<br>Line Therapy                                                                                                    | cie(s) (71453)                                                                                                    |                                                                                                    | Scheo<br>Appoint                                                                                                    | tment: 0                                                                                                    | 636)913-1350<br>92/28/2018                                                                                                    |                                                                                                    |                                                                                                    |  |
|                                                                                                    | Indication:<br>Diagnosis:                                                                                                    | Bladder Cancer. Locally Advanced or Metastatic Disease. First-<br>Clif70 - Malignant neoplasm of trigone of bladder                                                                                                    | Line Therapy                                                                                                    |                                                                                                    |                                                                                                    | Appoint                                                                                                    | tment: 0                                                                                                    | 90/20/2010                                                                                                    |                                                                                                    |                                                                                                    |  |
|                                                                                                    | Diagnosis:                                                                                                    | C67.0 - Malignant neoplasm of trigone of bladder                                                                                                    |                                                                                                    |                                                                                                    |                                                                                                    |                                                                                                    |                                                                                                    | -10 KAR (1/10)                                                                                                    |                                                                                                    |                                                                                                    |  |
|                                                                                                    |                                                                                                    |                                                                                                    |                                                                                                    |                                                                                                    |                                                                                                    |                                                                                                    |                                                                                                    |                                                                                                    |                                                                                                    |                                                                                                    |  |
|                                                                                                    |                                                                                                    |                                                                                                    |                                                                                                    |                                                                                                    |                                                                                                    |                                                                                                    |                                                                                                    |                                                                                                    |                                                                                                    |                                                                                                    |  |
|                                                                                                    | RC07788042                                                                                                    |                                                                                                    |                                                                                                    |                                                                                                    |                                                                                                    |                                                                                                    |                                                                                                    |                                                                                                    |                                                                                                    |                                                                                                    |  |
|                                                                                                    | TESTRATIENT, JOH                                                                                                    | N                                                                                                    |                                                                                                    |                                                                                                    |                                                                                                    |                                                                                                    |                                                                                                    |                                                                                                    |                                                                                                    |                                                                                                    |  |
|                                                                                                    | TESTPLAN2                                                                                                    |                                                                                                    |                                                                                                    |                                                                                                    |                                                                                                    |                                                                                                    |                                                                                                    |                                                                                                    |                                                                                                    |                                                                                                    |  |
|                                                                                                    | Dr TESTDOCTOR,                                                                                                    | AVANYA                                                                                                    |                                                                                                    |                                                                                                    |                                                                                                    |                                                                                                    |                                                                                                    |                                                                                                    |                                                                                                    |                                                                                                    |  |
| Status Auth I                                                                                               | h Num DX Code                                                                                                    | Diagnosis                                                                                                    | Code                                                                                                    | Drecedure                                                                                                    | Devdering<br>Facility                                                                                                    | Appt Date                                                                                                    | Appt Time                                                                                                    | e Action                                                                                                    | PC                                                                                                    | ISID.                                                                                                    |  |
| Authorided TESTI                                                                                            | 110442656 C67.0                                                                                                    | Malignant neoplasm of tingone of bladder                                                                                                    | BL007                                                                                                    | Oncology - Bladder<br>Cerrotabine 1000<br>mg/m2, IV, days I, 8, 18,<br>every 28 days, 6 cycles,<br>Cosptatin 70 mg/m2, IV,<br>day 2, every 28 days, 6<br>cycles (29201,39060)                                                                                                    | ADVANTAGE<br>HEALTH SW<br>CAMPUS                                                                                                    | 6/28/2018                                                                                                    |                                                                                                    | Shintha                                                                                                    | <b>n</b> 23                                                                                                    | 1087                                                                                                    |  |
| Authorized TESTI                                                                                            | N0442656 C67.0                                                                                                    | Malignent neoplasm of trigone of bladder                                                                                                    | LIAE0006491                                                                                                    | Fittaprepitant 150 mg,<br>IV, day 1, Dispensed as<br>150.00 mg, 1 treatment<br>(b) each cycle, 6 cycle(b)<br>(21453)                                                                                                    | ADVANTAGE<br>HEALTH SW<br>CAMPUS                                                                                                    | 6/28/2018                                                                                                    |                                                                                                    | litint/se                                                                                                    | a 23                                                                                                    | 8087                                                                                                    |  |
| g your multiple pro<br>bits for this member. P<br>L                                                         | rocedure requests<br>For authorized procedures, please many<br>ree you can obtain the transaction orbito                                    | neste at your indestruction number and print the authorization by                                                                                                    | using the link above. For procedures in                                                                                                    | review, you will be contacted by                                                                                                    | a HealthHeip clinicia                                                                                                    | un a ternety manuse                                                                                                    | to discuss those                                                                                                    | cases further. Please re                                                                                                    | fer to your tracking                                                                                                    | g namber if y                                                                                                    |  |
| A A A A A A A A A A A A A A A A A A A                                                                       | atus Aut<br>uthorited TES<br>uthorited TES<br>your multiple p<br>is for this member<br>which are observed back<br>offices and these tables  | Itestinolitikal, poin         Itestinolitikal, poin           Itestinolitikal, poin         Itestinolitikal, poin           Itestinolitikal, poin         Dir Testinocrosel, point           Interviewei         Itestinolitikal, point           Interviewei         Itestinolitikal, point           Interviewei         Itestinolitikal, point           Interviewei         Itestinolitikal, point           Interviewei         Itestinolitikal, point           Interviewei         Itestinolitikal, point           Interviewei         Itestinolitikal, point           Interviewei         Itestinolitikal, point           Interviewei         Itestinolitikal, point           Interviewei         Itestinolitikal, point           Interviewei         Itestinolitikal, point           Interviewei         Itestinolitikal, pointerviewei           Interviewei         Itestinolitikal, pointerviewei           Interviewei         Itestinolitikal, pointerviewei           Interviewei         Itestinolitikal, pointerviewei           Interviewei         Itestinolitikal, pointerviewei           Interviewei         Itestinolitikal, pointerviewei           Interviewei         Itestinolitikal, pointerviewei           Interviewei         Itestinolitestinolitikal, pointerviewei      < | It STRATER CAN IT STRATE AND IN THE STRATEGY AND IN THE STRATEGY AND INTERPORTED IN THE STRATEGY AND INTERPORTED INTERPORTED IN THE STRATEGY AND INTERPORTED INTERPORTED IN THE STRATEGY AND INTERPORTED INTERPORTED | IESTIMULTUR, John       IESTIMULTUR, John       Di TESTICULUIANIA       IESTICULUIANIA       IESTICULUIANIANIANIANIANIANIANIANIANIANIANIANIANI | It SUMULING, ADM<br>It SUMULING, ADM<br>IT SUMULING, ADM<br>IT SUMULING, ADM<br>IT SUMULING, | NEXIMPLICATION CONSTRUCTION CONSTRUCTION CONSTRU | IEEE NUMBER 1.000         IEEE NUMBER 1.000         IEEE NUMBER 1.0000         IEEE NUMBER 1.0000         IEEE NUMBER 1.00000         IEEE NUMBER 1.0000         IEEE NUMBER 1.00000         IEEE NUMBER 1.000000000         IEEE NUMBER 1.000000000000000000000000000000000000 | IEXANDALISATION CANNOT         IEXANDALISATION CANNOT         IE | IEEE NUMBER 1.000 // IEEE NUMBER         IEEE NUMBER 1.000 // IEEE NUMBER         IEEE NUMBER 1.000 // IEEE NUMBER         IEEE NUMBER 1.000 // IEEE NUMBER         IEEE NUMBER 1.000 // IEEE NUMBER         IEEE NUMBER 1.000 // IEEE NUMBER 1.0000 // IEEE NUMBER         IEEE NUMBER 1.0000 // IEEE NUMBER 1.0000 // IEEE NUMBER 1.00000 // IEEE NUMBER 1.0000 // IEEE NUMBE | ISSUELING, AND         ISSUELING, AND         ISSUELING, AND <th co<="" td=""></th> |  |

### Orthopedics (Musculoskeletal)

Musculoskeletal procedures involve several codes to complete the required services. One authorization request should be created for each body system to be treated on the same date of service at the same facility. For example, if a procedure is needed for the left knee and the right knee, these are considered separate. The only exception is the spine. Lumbar Spine, Cervical Spine and Thoracic spine should be submitted under one authorization.

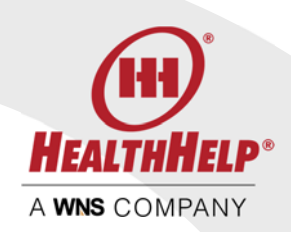

Begin your authorization request starting with the Member ID on the home page and select Musculoskeletal (MSK) from the Procedure Type Selection on the Member Screen

| PROCEDURE TYPE SELECTION                                                                                                    |  |  |  |  |  |  |  |
|----------------------------------------------------------------------------------------------------|--|--|--|--|--|--|--|
| Procedure Type                                                                                                    |  |  |  |  |  |  |  |
| Select One<br>Cardiac Cath<br>Cardiac Implantable and Wearable Devices<br>Diagnostic Imaging<br>Echocardiography<br>Intervel Select proper Procedure Type |  |  |  |  |  |  |  |
| Medical Oncology<br>Musculoskeletal (MSK)<br>Oncology Biopsy and Surgery<br>Percutaneous Coronary Intervention (PCI)<br>Radiation Therapy                 |  |  |  |  |  |  |  |
| Sleep<br>Transplant                                                                                                    |  |  |  |  |  |  |  |

Continue your request by selecting the ordering physician and practice making sure all contact information is verified.

On the Procedure Screen you will first need to select the body system for this date of service.

| SELECT BODY SYSTEM | × CANCEL |
|--------------------|----------|
| Knee               | •        |

Once the body system has been selected you will be able to select your procedure codes. You will need to select all the codes to be performed for this patient on this body system and date of service.

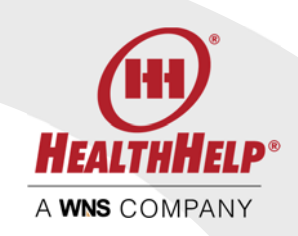

| ← → [      | https://te        | st.portal healthhelp.com/phoenix/ProcCa                                                             |      |                | -         | □ ×<br>ħ★³ |
|------------|-------------------|----------------------------------------------------------------------------------------------------|------|----------------|-----------|------------|
|            |                   | INES TOUS THEP                                                                                      | номе | REQUEST STATUS | LOGOUT    | æ•         |
| PROCEDU    | RE SELECTI        | ON                                                                                                  |      |                |           |            |
| Modality:  |                   |                                                                                                    |      |                |           |            |
| Proc Code: |                   | SHARCH                                                                                              |      |                |           |            |
| Availab    | le Proced         | Ure Codes<br>Procedure Description                                                                  |      | Modality       | Body Syst | em         |
| Select     | 27437             | Arthroplasty, patella: without prosthesis                                                           |      | Arthroplasty   | Knee      |            |
| Select     | 27438             | Arthroplasty, patella; with prosthesis                                                              |      | Arthroplasty   | Knee      | ^          |
| Select     | 27440             | Arthroplasty, knee, tibial plateau;                                                                 |      | Arthroplasty   | Knee      | (I. I.     |
| Select     | 27441             | Arthroplasty, knee, tibial plateau; with debridement and partial synovectomy                        |      | Arthroplasty   | Knee      |            |
| Select     | 27442             | Arthroplasty, femoral condyles or tibial plateau(s), knee;                                          |      | Arthroplasty   | Knee      |            |
| Select     | 27443             | Arthroplasty, femoral condyles or tibial plateau(s), knee; with debridement and partial synovectomy |      | Arthroplasty   | Knee      |            |
| Select     | 27445             | Arthroplasty, knee, hinge prosthesis (eg, Walldius type)                                            |      | Arthroplasty   | Knee      | ~          |
| Folort     | 777.CC            | Athrealistic lease conduls and alstasic model OD lateral compartment                                |      | Arthundurtu    | Knon      |            |
| Selecte    | d Proced          | ure Codes                                                                                           |      |                |           |            |
|            | Procedure<br>Code | Procedure Description                                                                               |      | Modality       | Body Syst | em         |
|            |                   | Previous Next 🔊                                                                                     |      |                |           |            |
|            |                   |                                                                                                    |      |                |           |            |

The Procedure Screen provides you with four easy ways to locate your procedure codes:

- Scroll through the list provided to locate your codes
- Select the Modality to narrow the list of available codes
- Enter the procedure code in the Proc Code box (returns the specific code)
- Use the Proc Desc box to enter a keyword, such as patella or tibial to narrow your list

| PROCEDURE SELECTION |        |
|---------------------|--------|
| Modality:           | )      |
| Proc Code:          | SEARCH |
| Proc Desc:          | )      |

Click on Select to choose a procedure code and you will see it in your Selected Procedure Codes list. Continue to search and select until all the codes are in the Selected Procedure list.

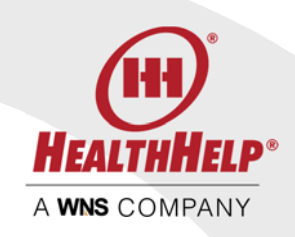

| Available Procedure Codes                                                               |                   |                                                                                                    |              |             |  |  |  |
|-----------------------------------------------------------------------------------------|-------------------|----------------------------------------------------------------------------------------------------|--------------|-------------|--|--|--|
|                                                                                         | Procedure<br>Code | Procedure Description                                                                                                    | Modality     | Body System |  |  |  |
| Select                                                                                  | 27437             | Arthroplasty, patella; without prosthesis Ø Rectangular Snip                                                                           | Arthroplasty | Knee        |  |  |  |
| Select                                                                                  | 27438             | Arthroplasty, patella; with prosthesis                                                                                                 | Arthroplasty | Knee        |  |  |  |
| Select                                                                                  | 27440             | Arthroplasty, knee, tibial plateau;                                                                                                    | Arthroplasty | Knee        |  |  |  |
| Select                                                                                  | 27441             | Arthroplasty, knee, tibial plateau; with debridement and partial synovectomy                                                           | Arthroplasty | Knee        |  |  |  |
| Select                                                                                  | 27442             | Arthroplasty, femoral condyles or tibial plateau(s), knee;                                                                             | Arthroplasty | Knee        |  |  |  |
| Select                                                                                  | 27445             | Arthroplasty, knee, hinge prosthesis (eg, Walldius type)                                                                               | Arthroplasty | Knee        |  |  |  |
| Select                                                                                  | 27446             | Arthroplasty, knee, condyle and plateau; medial OR lateral compartment                                                                 | Arthroplasty | Knee 🗸      |  |  |  |
| Palsas 77/20 Buildion of total lines attendatus with as ultitus a silouradi 1 announces |                   |                                                                                                    |              |             |  |  |  |
| Selecte                                                                                 | ed Procedu        | re Codes                                                                                                    |              |             |  |  |  |
|                                                                                         | Procedure<br>Code | Procedure Description                                                                                                    | Modality     | Body System |  |  |  |
| Remove                                                                                  | 27447             | Arthroplasty, knee, condyle and plateau; medial AND lateral compartments with or without patella resurfacing (total knee arthroplasty) | Arthroplasty | Knee        |  |  |  |
| Remove                                                                                  | 27443             | Arthroplasty, femoral condyles or tibial plateau(s), knee; with debridement and partial synovectomy                                    | Arthroplasty | Knee        |  |  |  |

Use the Remove link to take away any selected codes that are not needed. Make sure all the codes for the body system and date of service are selected before clicking next to continue. If additional body systems are to be requested a separate procedure request will be needed.

On the next screen select the indication from the drop list. Continue to the Diagnosis code. You may search by code or by description. User the primary diagnosis code if there is more than one.

| Procedure Description: Conversion of previous hip surgery to total hip arthroplasty, with or without autograft or allograft |                |        |  |  |  |  |
|----------------------------------------------------------------------------------------------------|----------------|--------|--|--|--|--|
| Select Indication                                                                                                    |                |        |  |  |  |  |
| Total Hip Arthroplasty: Initial Surgery                                                                                     |                | ~      |  |  |  |  |
|                                                                                                    |                |        |  |  |  |  |
| DIAGNOSIS SELECTION                                                                                                    |                |        |  |  |  |  |
| See My Recent DX Codes                                                                                                    |                |        |  |  |  |  |
| Search by Name                                                                                                    | Search by Code |        |  |  |  |  |
|                                                                                                    | (M16.11        | Search |  |  |  |  |
| *Select Diagnosis                                                                                                    |                |        |  |  |  |  |
| Select One                                                                                                    |                |        |  |  |  |  |
| M16.11 Unilateral primary osteoarthritis, right hip                                                                         |                |        |  |  |  |  |
|                                                                                                    |                |        |  |  |  |  |
| Procedure Modifier                                                                                                    |                |        |  |  |  |  |
| Riaht                                                                                                    |                | •      |  |  |  |  |
|                                                                                                    |                |        |  |  |  |  |

On the same screen use the drop list to select the Requested Location Information

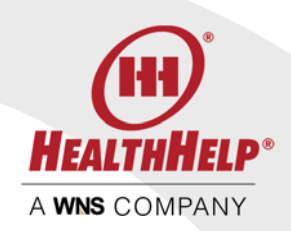

Press next to continue

On this screen please all the Assessment questions and check each question that applies to this patient. Checking the question indicates yes, leaving the question unchecked indicates no or unknown.

| File E | ∂ 🧖<br>dit V      | https://test.portal.healthhelp.<br>fiew Favorites Tools Help         | com/phoenix/Protos‡ 🍳 👻 🗟 Assessment Page                           | × 🝘 Member List         | WINS   HEALTHHELP - Contact                       | <b>□_×</b><br>↑★♡        |
|--------|-------------------|----------------------------------------------------------------------|---------------------------------------------------------------------|-------------------------|---------------------------------------------------|--------------------------|
| (11)   | CONSU             | NLT WELCOME JUNELLEN NEESE                                           |                                                                     |                         | номе                                              | REQUEST STATUS LOGOUT 도+ |
|        |                   | MEMBER                                                               | PROVIDER PROCEDURE                                                  | ASSESSMENT              | PACILITY APPOINTMENT                              |                          |
| CUR    | RENT I            | PROCEDURE REQUEST FOR TE                                             | STPATIENT, LAVANYA #CL000111 DOB: 1/1/1989                          |                         |                                                   |                          |
| 6      | . 8               | Ordering Physician:                                                  | Dr Bach John                                                        | Modality / Body System: | MPSG none                                         |                          |
| Ē      |                   | Ordering Practice:                                                   | University Physician Associates                                     | Indication:             | Total Hip Arthroplasty: Initial Surgery           |                          |
|        |                   | Procedure Tracking #:                                                | 10442816                                                            | Diagnosis:              | M16.11 - Unilateral primary osteoarthritis, right | hip                      |
|        |                   | Procedure:                                                           | 27132 -                                                             | Assessment Info:        | Clover Health / Clover Health TX Green            |                          |
| ASS    | ESSME<br>al Hip / | NT PANEL<br>Arthroplasty: Initial Surgery                            |                                                                     |                         |                                                   | × CANCEL                 |
| Sv     | mptom             | ns                                                                   |                                                                     |                         |                                                   |                          |
|        | Hip p<br>Limit    | pain and associated functional o<br>ted range of motion, antalgic or | disability which interferes with ADLs<br>Trendelenburg gait present |                         |                                                   |                          |
| Fir    | ndings            |                                                                      |                                                                     |                         |                                                   |                          |
| <      | Oste              | oarthritis                                                           |                                                                     |                         |                                                   | >                        |

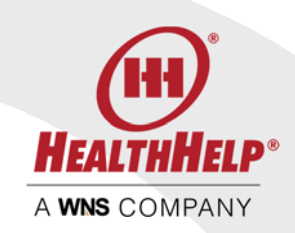

Depending on the procedures and indications selected you may have additional questions. Please review and answer then press next to continue your MSK request with the Facility and Appointment screens.

You will return to the procedure page for the next code you selected. Select the Indication for this procedure code. You will notice that the remaining data is already completed for you so press next to move forward. Answer any clinical questions. The facility and appointment is already completed.

NOTE: If you change the facility and/or appointment date the new information applies to all selected procedures.

Once all procedure related data is competed your final screen will list a summary of all requested procedures. When all procedures meet criteria for an immediate authorization you will be able to print your authorization from this screen or from your WebConsult home screen.

If your case is in clinical review follow the Clinical Review guidelines found in this document.

### CLINICAL REVIEW PROCESS

If we need additional information or the case is in clinical review use the Upload Documents link provided on the Authorization page or the link on your home screen.

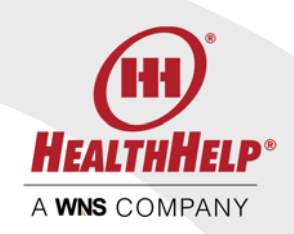

| Consultation Status                                                                                                    |  |  |  |  |  |  |  |
|----------------------------------------------------------------------------------------------------|--|--|--|--|--|--|--|
| Thank you for completing your multiple procedure requests                                                                                                    |  |  |  |  |  |  |  |
| One or more of your multiple procedure requests require clinical review. To assist us with the review process, please fax at minimum the last two office visit notes (if available) and any previous laboratory or radiology test results to fax number: 800-627-9135. If a patient is at a facility without prior authorization of services, please call our clinical review team now at (877) 883-5690. Please have your clinical information related to this request available at the time of your call in order for us to help you promptly. |  |  |  |  |  |  |  |
| For your convenience and to ensure proper routing, click here for a fax coversheet.                                                                                                    |  |  |  |  |  |  |  |
| Please review multiple requests for this member. For approved procedures, please make note of your Reference Number and print the authorization by using the link above.                                                                                                    |  |  |  |  |  |  |  |
| Please refer to your tracking number if you contact us about this request. For assistance with your online requests, you may contact Program Support at 1-800-546-7082. "Please note that the Program Support Team does not make any clinical determinations, however, they are happy to assist you with any corrections or updates as well as general assistance with other steps in processing your consultation.                                                                                                    |  |  |  |  |  |  |  |
| To upload documents, please drag your files to the box below. Drag and drop file(s) here Or Browse Upload Files                                                                                                    |  |  |  |  |  |  |  |
| Online transactions are normally not faxed because you can obtain the transaction online.<br>We fax only when the provider office is on the phone to confirm fax number for HIPAA reasons.                                                                                                    |  |  |  |  |  |  |  |
|                                                                                                    |  |  |  |  |  |  |  |

| 10441147 | KIMBERLY<br>CHANEY | 70553 | Phoenix | 5/8/2018 | Waiting for Clinical<br>Review | Cancel or Change | Upload |
|----------|--------------------|-------|---------|----------|--------------------------------|------------------|--------|
| 10441146 | DAVID RIDIMAN      | 70450 | Phoenix | 5/8/2018 | Waiting for Clinical<br>Review | Cancel or Change | Upload |

By uploading your clinical information using these links your files will be delivered directly to our clinical team.

If you would like a copy of our Clinical Guidelines please contact us or ask your nurse reviewer.

#### STATUS

The authorization requests submitted under your login within the last 14 days are listed on your home screen. Additional status queries can be entered using the Request Status link